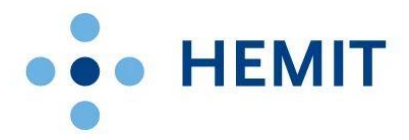

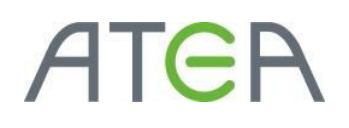

## HEMIT EKSTRANETT

HVORDAN GJØR JEG DET?

## 03 – Laste opp dokumenter

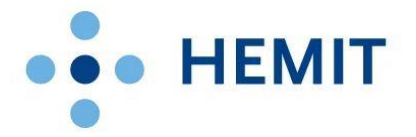

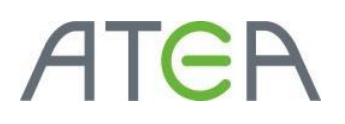

### Introduksjon

Denne brukerveiledningen er laget for Hemit Ekstranettportal. (https://ekstranett.helse-midt.no/)

I dette dokumentet tar vi for oss hvordan man kan laste opp og redigerer dokumenter på Ekstranettportalen. Vi vil i tillegg vise hvordan man knytter egenskaper (også kalt metadata) til dokumentet.

### Innhold

| ntroduksjon                                               | 2  |
|-----------------------------------------------------------|----|
| Laste opp dokument – Hvordan gjør jeg det?                | 3  |
| Dra og slipp                                              | 4  |
| Laste opp via knappemenyen på toppen                      | 6  |
| Laste opp fra Office verktøyet                            | 8  |
| Onedrive                                                  | 11 |
| Redigere egenskaper på dokumenter – Hvordan gjør jeg det? | 13 |
| Redigere direkte fra Word                                 | 13 |
| Redigere fra SharePoint                                   | 14 |

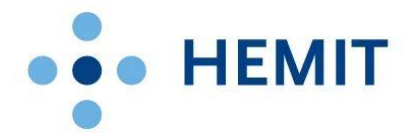

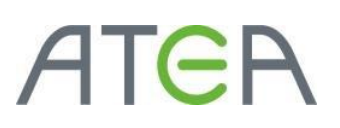

### Stikkordsliste

Noen av stikkordene som er brukt i «Hvordan gjør vi det?».

Her beskriver vi noen uttrykk som er typisk brukt i SharePoint 2016. <u>https://ekstranett.helse-midt.no</u> er bygget på SharePoint 2016.

- **Område**: Et område består av sider, lister, biblioteker og annet innhold.
- **Side**: Et område kan bestå av mange sider. Sidene kan presentere innhold ved hjelp av webdeler.
- Liste: En liste er en samling med liste-elementer. En liste er en tabell med kolonner og felt. Den har skjema som gjør at man kan endre og legge til elementer. Elementer har tilknyttet data til seg basert på hvilken type liste det er. For eksempel vil en oppgave typisk ha en tittel og en start- og en ferdigdato.
- **Bibliotek**: Bibliotek er egentlig en liste med filer. Bibliotek kan inneholde alle filer som SharePoint godtar. Vanligvis vil det være Office-dokumenter og PDF-dokumenter eller nettsider.
- Webdel: En webdel presenterer innhold og kan interagere med bruker. Webdeler finnes på sider, og det kan være mange webdeler på en side. De kan for eksempel presentere en visning av en liste/bibliotek, eller den kan vise nyheter. Det finnes også webdeler som presenterer søk eller som har innebygde fritekstfelt.
- **Hjelpemeny**: Også kalt «Ribbon-meny», eller «båndet». Denne er lik båndet du ser i Office 2016. Menyen plasserer seg øverst på de fleste SharePoint-sider og har funksjonalitet basert på hvor du er. Du når sideinnstillinger hvis du er på en vanlig side, og du får innstillinger på liste hvis du er i en liste.
- **Fly-out**: Når man holder over elementer i lister, biblioteker og i søk vil det dukke opp en dialogboks. Denne vil variere etter hvilken type dokument eller listeelement man holder over, og få innhold og menyer basert på det.

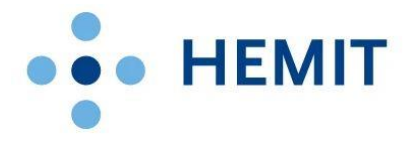

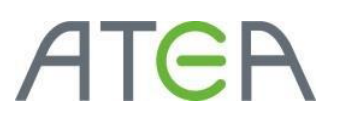

### Laste opp dokument – Hvordan gjør jeg det?

Det finnes flere måter å laste opp dokumenter i SharePoint 2016 på, og vi skal vise noen av de mest brukte metodene.

#### Dra og slipp

Den enkleste måten å laste opp dokumenter på kan være å benytte dra og slipp. Du stiller deg i det området og biblioteket du ønsker å overføre dokumentet til, og drar dokumentet fra din egen PC eller område på filserver over i SharePoint. SharePoint vil indikere hvor du skal slippe filen, og gi deg informasjon på status mens den laster opp filen.

| Hemit Ekstranett                   |                                                                                                    |
|------------------------------------|----------------------------------------------------------------------------------------------------|
| BLA GJENNOM FILER BIBLIOTE         | κ                                                                                                    |
| HELSE ••• MIDT-NORGE Eks           | tranett Ekstranett Drift 🖋 REDIGER KOBLINGER<br>tranett                                                                     |
| Bi                                 | rukerbestilling                                                                                                    |
| Dokumenter                         | ( nytt dokument eller dra filer hit                                                                                         |
| Brukerbestilling                   | Alle dokumenter Utforsker-visning ···· Søk etter en fil P                                                                   |
| Lister<br>Prosjektliste<br>Brukere | ✓     □     Navn     Endret     Endret av       □     Brukerbestilling     ••••     8. oktober 2009     □     Administrator |
| Internekoblinger<br>Admin          |                                                                                                    |
| Områder                            |                                                                                                    |
| Drift                              |                                                                                                    |

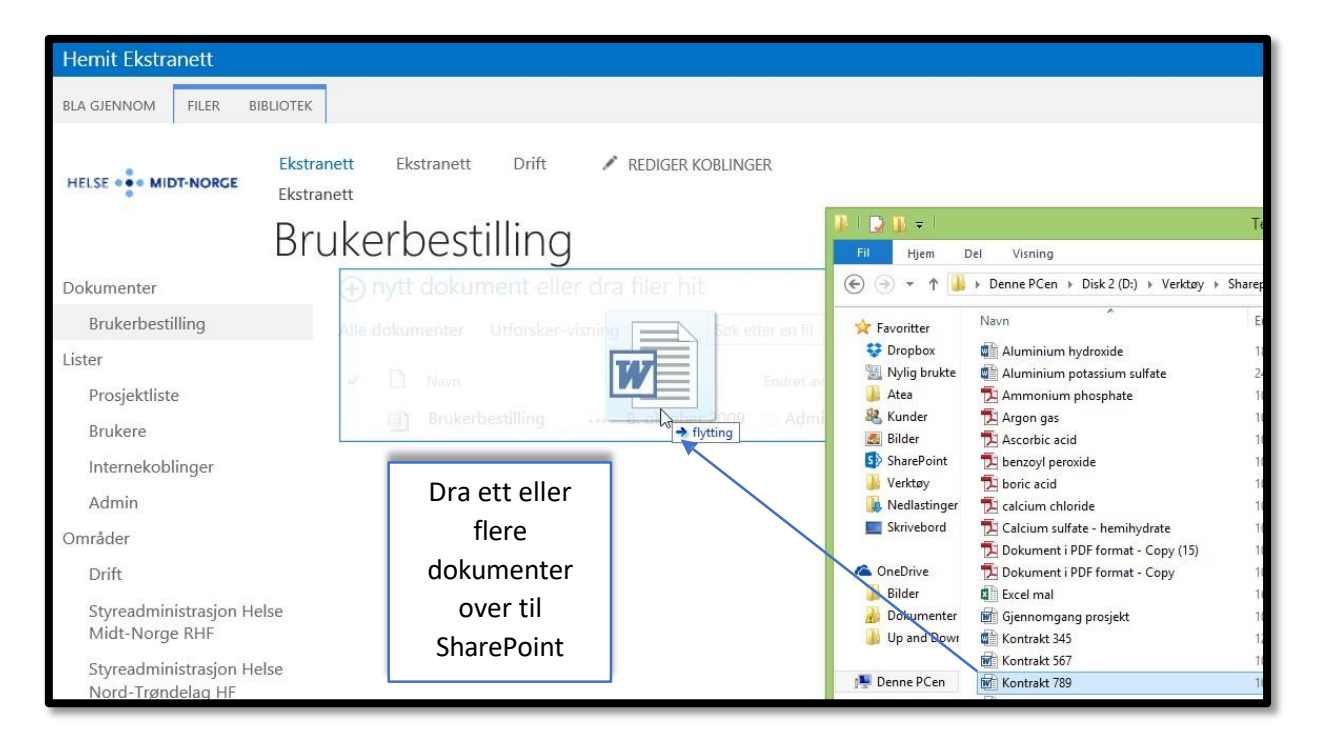

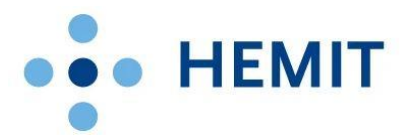

| A   | Т | e | A |
|-----|---|---|---|
| / 1 |   |   |   |

| Hemit Ekstranett                                                                                                    |                                                                                                    |
|----------------------------------------------------------------------------------------------------|----------------------------------------------------------------------------------------------------|
| BLA GJENNOM FILER BIBLIOTE                                                                                                    | K                                                                                                    |
| HELSE ••• MIDT-NORGE                                                                                                    | rranett Ekstranett Drift   REDIGER KOBLINGER  rranett  rukerbestilling  Fil Hjem Del Visning                                                                                                    |
| Dokumenter 🤇                                                                                                    | Laster opp ♦ Denne PCen → Disk 2 (D:) →                                                                                                    |
| Brukerbestilling                                                                                                    | Alle dokumenter Utforsker-visning ···· Søk etter en fil                                                                                                    |
| Lister<br>Prosjektliste<br>Brukere<br>Internekoblinger<br>Admin<br>Områder<br>Drift<br>Styreadministrasjon Helse<br>Midt-Norge RHF<br>Styreadministrasjon Helse<br>Nord-Trøndelag HF | <ul> <li>Ann</li> <li>Annonium hydroxide</li> <li>Jobt</li> <li>Aluminium hydroxide</li> <li>Jobt</li> <li>Aluminium potassium sulfat</li> <li>Argon gas</li> <li>Argon gas</li> <li>Brukerbestilling</li> <li>S. oktober 2009</li> <li>Admi</li> <li>Attest</li> <li>Backu</li> <li>Becry</li> <li>Calcium sulfat - hemihydre</li> <li>Boker</li> <li>Calcium sulfat - hemihydre</li> <li>Boker</li> <li>Calcium sulfat - hemihydre</li> <li>Boker</li> <li>Calcium sulfat - hemihydre</li> <li>Boker</li> <li>Calcium sulfat - hemihydre</li> <li>Boker</li> <li>Calcium sulfat - hemihydre</li> <li>Boker</li> <li>Calcium sulfat - hemihydre</li> <li>Boker</li> <li>Calcium sulfat - hemihydre</li> <li>Boker</li> <li>Calcium sulfat - hemihydre</li> <li>Boker</li> <li>Calcium sulfat - hemihydre</li> <li>Kontrakt 745</li> <li>Kvitte</li> </ul> |

| Hemit Ekstranett                     |                                                                                                    |
|--------------------------------------|----------------------------------------------------------------------------------------------------|
| BLA GJENNOM FILER                    | BIBLIOTEK                                                                                                    |
| HELSE ••• MIDT-NORGE                 | Ekstranett Ekstranett Drift 🖍 REDIGER KOBLINGER<br>Ekstranett                                                        |
|                                      | Brukerbestilling                                                                                                    |
| Dokumenter                           | Opplastingen er fullført (1 lagt til) FORKAST                                                                        |
| Brukerbestilling                     | Alle dokumenter Utforsker-visning Søk etter en fil 🔎                                                                 |
| Lister<br>Prosjektliste              | Navn     Endret     Endret     Endret av     Kontrakt 789 # For et par sekunder siden      HELSEPORTAL\administrator |
| Brukere<br>Internekoblinger<br>Admin | Brukerbestilling 8. oktober 2009 Administrator                                                                       |
| Områder                              |                                                                                                    |

Dokumentet/ene har nå blitt lastet opp. Vi kommer tilbake til hvordan man editerer egenskapene for dette dokumentet.

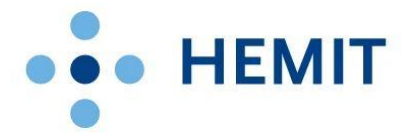

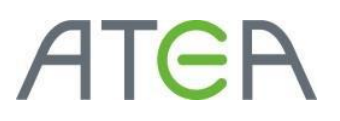

#### Laste opp via knappemenyen på toppen

I tillegg til dra og slipp kan man laste opp dokumenter ved å bruke knappemenyen (også kalt Officebåndet) i toppen av SharePoint. Denne menyen kommer til syne nå man har navigert seg frem til en liste eller ett dokumentbibliotek, og viser valg som er relevante for den plasseringen du står.

| Hemit Ekstranett                                                                                       |                                                                                                    |                                                                                                    |      |
|----------------------------------------------------------------------------------------------------|----------------------------------------------------------------------------------------------------|----------------------------------------------------------------------------------------------------|------|
| BLA GJENNOM FILER                                                                                      |                                                                                                    |                                                                                                    |      |
| Nytt<br>dokument - Ny<br>Nyt                                                                           | Sjekk ut<br>Sjekk inn<br>Sjekk inn<br>Se bort fra utsjekking<br>Og sjektort<br>Se bort fra utsjekking<br>Se bort fra utsjekking<br>Se bort fra utsjekking<br>Se bort fra utsjekking<br>Se bort fra utsjekking | Del varsle<br>Del og spor<br>Del og spor<br>Del og spor<br>Del og spor<br>Del og spor<br>Del og spor<br>Del og spor<br>Del og spor | pier |
| Last opp dokument<br>Dokumer<br>Bruke<br>Laster opp et dokument fra<br>datamaskinen til dette bibliote | er fullført (1 lagt til) FORKAST<br>eket. r Utforsker-visning ••• Søk etter en fil                                                                                                    | Klikk <b>Filer</b> og                                                                                                    |      |
| Prosjektliste                                                                                          | Navn Endret                                                                                                    | End knappen Last                                                                                                    |      |
| Brukere<br>Internekoblinger                                                                            | Brukerbestilling 8. oktober 2009                                                                                                    | Dispression opp dokument                                                                                                    |      |
| Admin<br>Områder                                                                                       |                                                                                                    |                                                                                                    |      |

| Legg til et dok | ument                               |                                                                          |
|-----------------|-------------------------------------|--------------------------------------------------------------------------|
| Velg en fil     | Last opp filer ver<br>Skriv over ek | Bla gjennom<br>d hjelp av Windows Utforskar i stedet<br>sisterende filer |
| Målmappe        | /                                   | Velg mappe                                                               |
|                 | Velg bla<br>gjennom                 | OK Avbryt                                                                |
|                 |                                     |                                                                          |

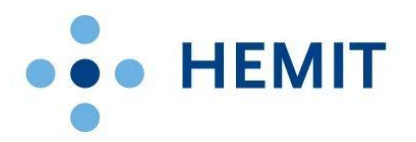

| ) 🕘 🔻 🕆 퉬 🕨 E      | 0enne PCen → Disk 2 (D:) → Verktøy → Sharep | oint → Testdokumente | r for Sharepoint  | ∨ Ċ SøkiT   |                      |
|--------------------|---------------------------------------------|----------------------|-------------------|-------------|----------------------|
| Organiser 👻 Ny map | pe                                          |                      |                   |             |                      |
| 🌗 Atea 🔷 🔨         | Navn                                        | Endringsdato         | Туре              | Størrelse   | Velg fil som         |
| 🍇 Kunder           | Aluminium hydroxide                         | 18.03.2013 10:48     | Microsoft Word D  | 12 kB       | skal lastes on       |
| Bilder             | Aluminium potassium sulfate                 | 24.10.2013 11:02     | Microsoft Word D  | 12 kB       | skai lastes up       |
| S SharePoint       | Ammonium phosphate                          | 10.04.2008 10:31     | Adobe Acrobat D   | 11 kB       | og klikk <b>ånne</b> |
| 📕 Verktøy          | Argon gas                                   | 10.04.2008 10:31     | Adobe Acrobat D   | 11 kB       |                      |
| \rm Nedlastinger   | Ascorbic acid                               | 10.04.2008 10:31     | Adobe Acrobat D   | 11 kB       |                      |
| Skrivebord         | 🔁 benzoyl peroxide                          | 10.04.2008 10:31     | Adobe Acrobat D   | 11 kB       |                      |
|                    | 🔁 boric acid                                | 10.04.2008 10:31     | Adobe Acrobat D   | 11 kB       |                      |
| ConeDrive          | 🔁 calcium chloride                          | 10.04.2008 10:31     | Adobe Acrobat D   | 11 KB       |                      |
| Bilder             | 🔁 Calcium sulfate - hemihydrate             | 10.04.2008 10:31     | Adobe Acrobat D   | 11 kB       |                      |
| M Dokumenter       | 🔁 Dokument i PDF format - Copy (15)         | 10.04.2008 10:31     | Adobe Acrobat D   | 11 kB       |                      |
| Up and Down        | 🔁 Dokument i PDF format - Copy              | 10.04.2008 10:31     | Adobe Acrobat D   | 11 kB       |                      |
| <b>D D</b>         | Excel mal                                   | 16.01.2013 11.04     | Microsoft Excel W | 7 kB        |                      |
| Denne PCen         | 🚮 Gjennomgang prosjekt                      | 10.64.2008 14:58     | Microsoft Word 9  | 26 kB       |                      |
| an Manharada       | 🚮 Kontrakt 345                              | 12.03.2013 20:04     | Microsoft Word D  | 12 kB       |                      |
| INETTVERK          | Kontrakt 567                                | 10.04.2008 14:58     | Microsoft Word 9  | 26 kB       |                      |
| ~                  | Kontrolet 700 VS                            | 10.04.2000.14.50     | Microsoft Word 0  | 26 FD       | ľ,                   |
| Filna              | ivn: Kontrakt 567                           |                      |                   | ✓ Alle file | er (🍗) 🗸 🗸           |

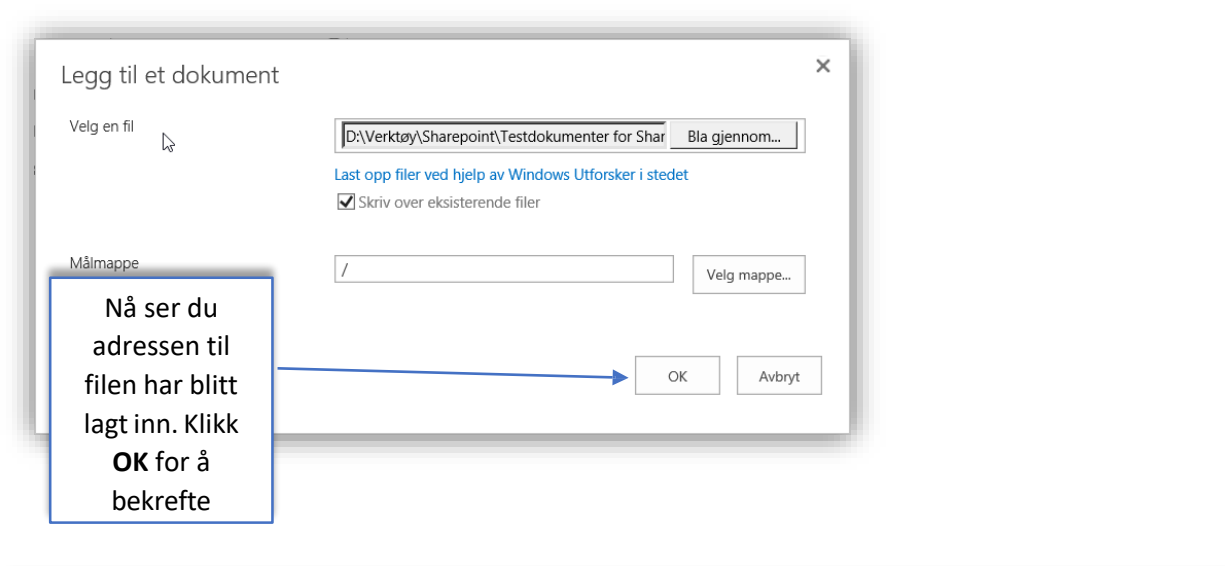

| Hemit Ekstranett                      |                                            |                                               |                              |                             |
|---------------------------------------|--------------------------------------------|-----------------------------------------------|------------------------------|-----------------------------|
| BLA GJENNOM FILER BI                  | BLIOTEK                                    |                                               |                              |                             |
| Nytt Last opp Ny<br>dokument dokument | Rediger<br>dokument Se bort fra utsjekking | Vis<br>egenskaper egenskaper X Slett dokument | Del Varsle Følg Last n       | Filen er nå                 |
| Ny                                    | Apne og sjekk ut                           | nt eller dra filer hit                        | Del og spor                  | lastet inn i<br>SharePoint. |
| Brukerbestilling                      | Alle dokumenter Ut                         | forsker-visning ••• Søk etter en f            | ii p                         |                             |
| Lister<br>Prosjektliste               | ✓ □ Navn                                   | Endret                                        | Endret av                    |                             |
| Brukere<br>Internekoblinger           | 🖬 Kontrakt 5                               | 67 For et par sekunder side                   | en 🔲 HELSEPORTAL\administrat | or                          |
| Admin<br>Områder                      | Mi Kontrakt 7                              | 89 🛪 🚥 19 minutter siden                      |                              | or                          |

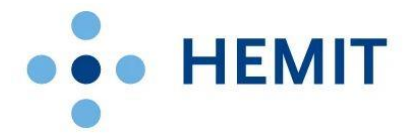

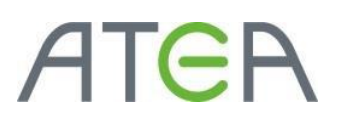

#### Laste opp fra Office verktøyet

Dersom du allerede arbeider med en fil lokalt har du også mulighet til å navigere deg frem til SharePoint i Lagre menyen fra selve Office verktøyet (Excel, Word, PowerPoint).

Dette eksemplet er hentet med Word 2013, men tilsvarende måte kan benyttes også for de andre Office applikasjoner eller Office 2010.

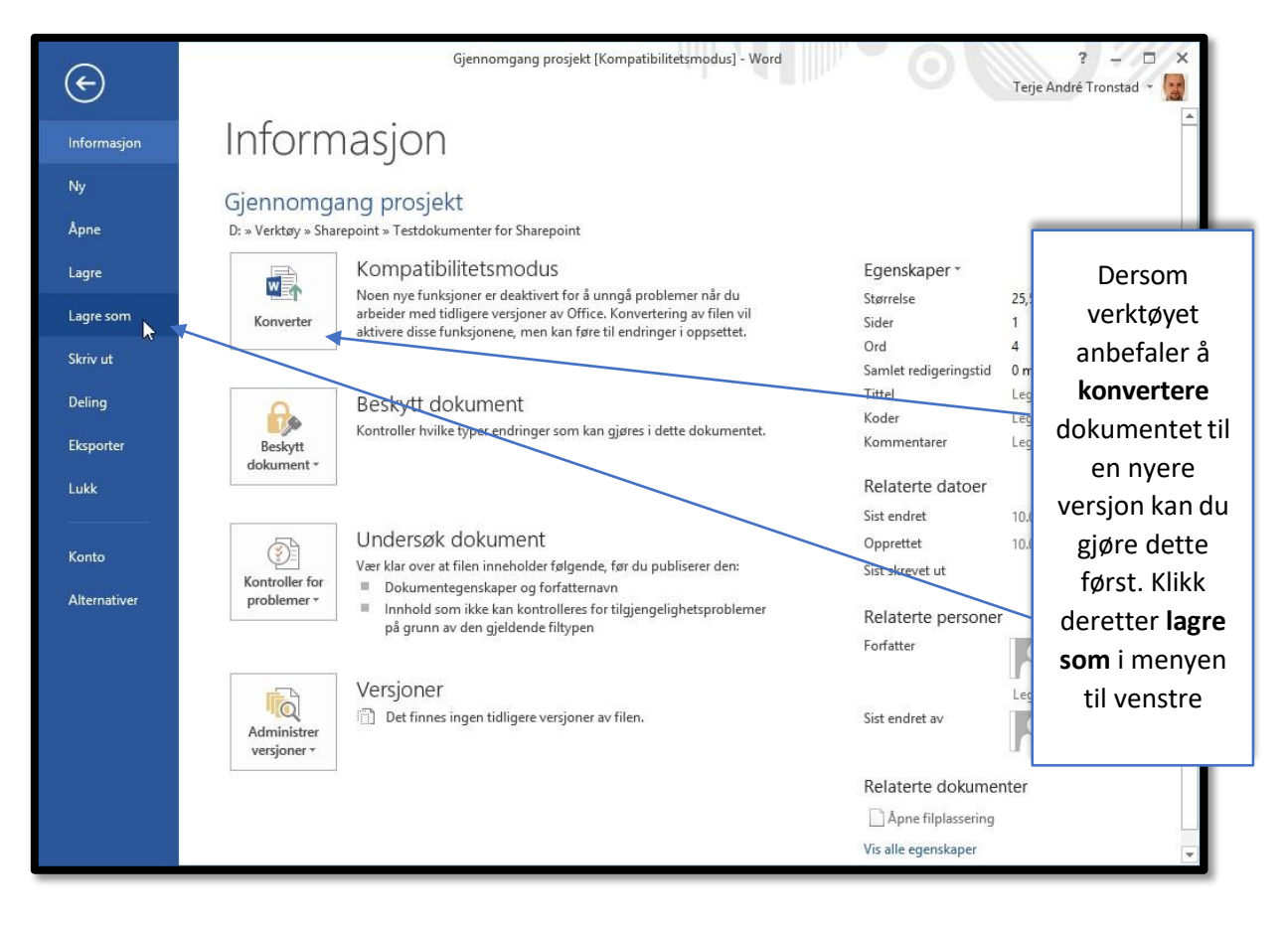

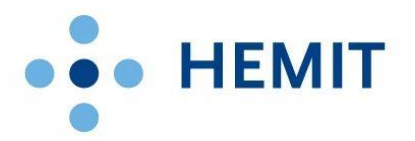

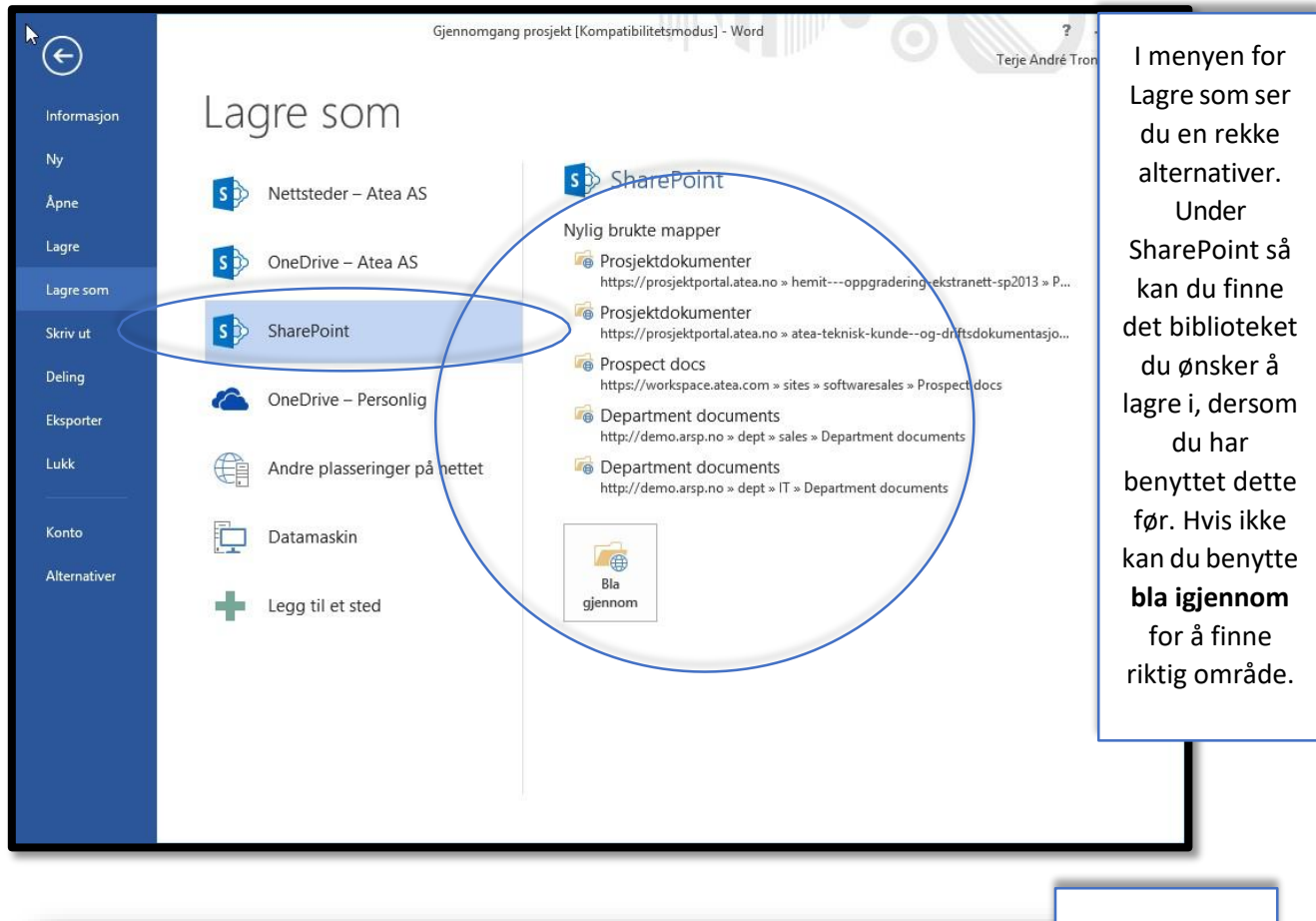

|                                                                                                    |                       | Lagre som                  |                                                     |                                                                                                    |
|----------------------------------------------------------------------------------------------------|-----------------------|----------------------------|-----------------------------------------------------|----------------------------------------------------------------------------------------------------|
| ⊛ ⋺ • ↑ 🗖                                                                                                    | Skrivebord            |                            | ✓ 🖒 Søk i Skrive                                    |                                                                                                    |
| Organiser 🔻 🛛 N                                                                                                    | y mappe               |                            |                                                     |                                                                                                    |
| <ul> <li>Nylig brukte :</li> <li>Atea</li> <li>Kunder</li> <li>Bilder</li> <li>SharePoint</li> <li>Verktøy</li> <li>Nedlastinger</li> <li>Skrivebord</li> </ul> Area OneDrive <ul> <li>Bilder</li> <li>Bilder</li> <li>Dokumenter</li> <li>Up and Down</li> </ul> | ted ^ OneDrive        | Terje André Tronstad       | Denne PCe<br>Need infor<br>8Click he<br>Internett-s | Her får du opp<br>ett klassisk<br>Lagre som-<br>vindu. Vi må<br>nå kopiere<br>adressen fra<br>SharePoint. Se<br>neste bilde. |
| Filnavn:                                                                                                    | Gjennomgang prosjekt  |                            |                                                     |                                                                                                    |
| Filtype:                                                                                                    | Word 97-2003-dokument |                            |                                                     |                                                                                                    |
| Forfattere                                                                                                    | Ementor               | Koder: Legg til kode Titte | el: Legg til tittel                                 |                                                                                                    |
|                                                                                                    | Lagre miniatyrbilde   |                            |                                                     |                                                                                                    |
| ) Skjul mapper                                                                                                    |                       |                            | Verktøy 👻 Lagre                                     |                                                                                                    |

Åpen

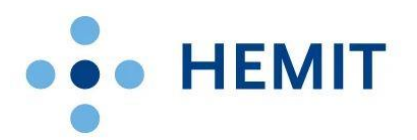

| 🗲 🛞 😥 Intps://ekstranett-test.helse-midt.no/Brukerbestilling/Forms/AllItems.aspx?InitialTabId=Ribbon%2E 🔎 🖌 🖹 Hjem - Hemit - Oppgradering 🚯 Brukerbestilling - Alle doku × |                                                                                                    |                           |  |  |  |
|----------------------------------------------------------------------------------------------------|----------------------------------------------------------------------------------------------------|---------------------------|--|--|--|
| Hemit Ekstranett                                                                                                    | Microsoft 🔻 🎍 Sharepoint 👻 🎍 Rapid Project dev 👻 🕝 Citrix Atea 🔌 Outlook Web App 🌑 EXCITE 🔌 Hva skjer'a 🔌 CatalystOne <sup>w</sup> 🔢 | Gå til                    |  |  |  |
| BLA GJENNOM FILER BI                                                                                                    | IBLIOTEK                                                                                                    | nettleser-<br>vinduet med |  |  |  |
| 1                                                                                                    | Sjekk ut                                                                                                    | Ekstranett                |  |  |  |
| Nytt Last opp Ny<br>dokument dokument mappe                                                                                                    | Rediger<br>dokument Se bort fra utsjekking Vis Rediger<br>egenskaper egenskaper Slett dokument Del Varsle Følg Last ned en<br>kopi   | oppe. Her                 |  |  |  |
| Ny                                                                                                    | Åpne og sjekk ut Behandle Del og spor E                                                                                              | kopierer du               |  |  |  |
| Dokumenter                                                                                                    | ⊕ nytt dokument eller dra filer hit                                                                                                  | adressen frem             |  |  |  |
| Brukerbestilling                                                                                                    | Alle dokumenter Utforsker-visning ···· Søk etter en fil                                                                              | til/forms slik            |  |  |  |
| Lister                                                                                                    |                                                                                                    | vist her. CTRL            |  |  |  |
| Prosjektliste                                                                                                    | ✓ Navn Endret Endret av                                                                                                    | + C vil kopiere           |  |  |  |
| Brukere                                                                                                    | Brukerbestilling 8. oktober 2009 🗌 Administrator                                                                                     | adressen til              |  |  |  |
| Internekoblinger                                                                                                    | 📓 Kontrakt 567 🗱 🛛 💀 For et par sekunder siden 🗌 HELSEPORTAL\administrator                                                           | utklippsboken             |  |  |  |
| Admin                                                                                                    | Kontrakt 789 🗱 🚥 19 minutter siden 🗌 HELSEPORTAL\administrator                                                                       |                           |  |  |  |

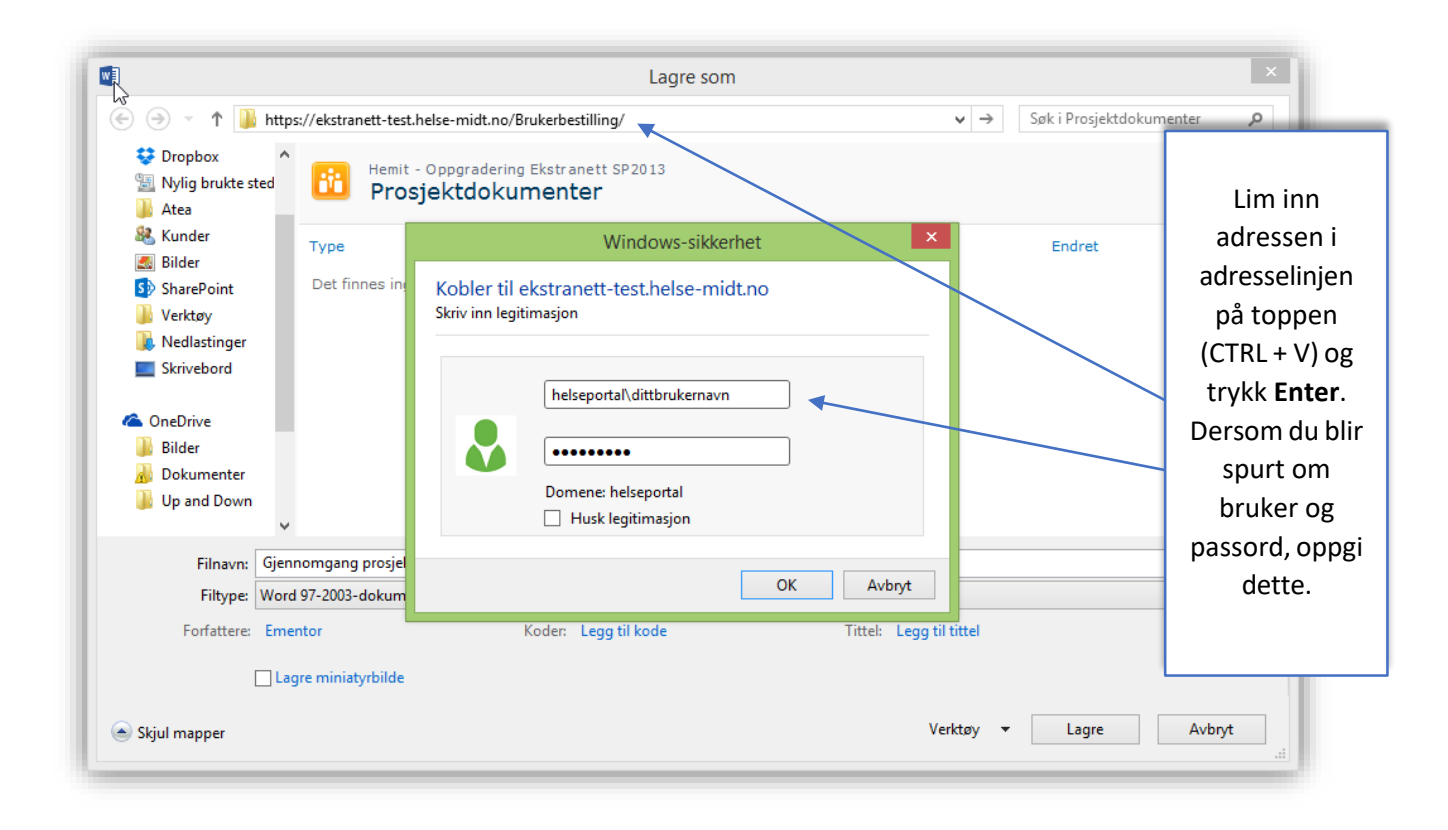

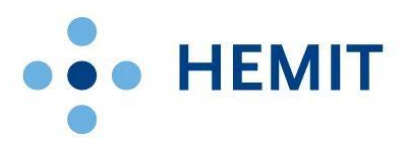

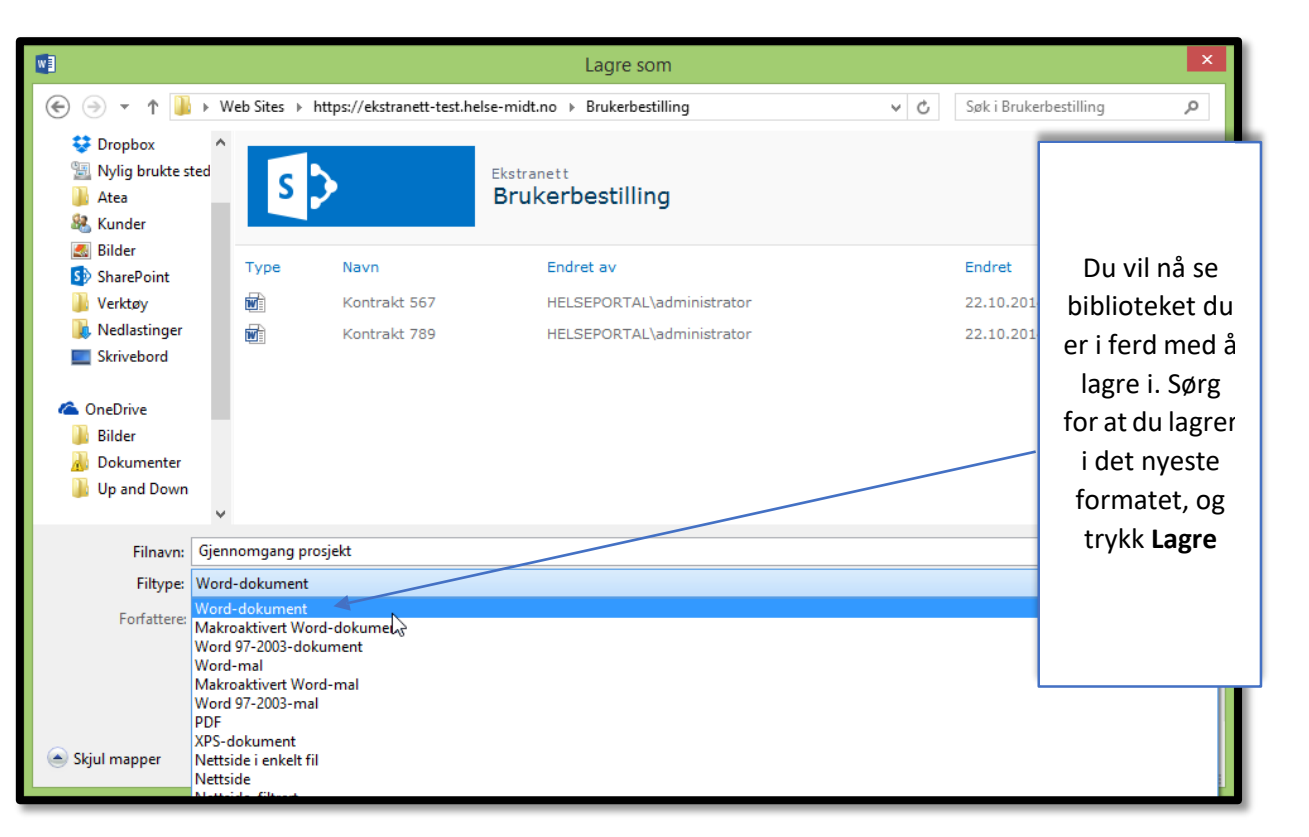

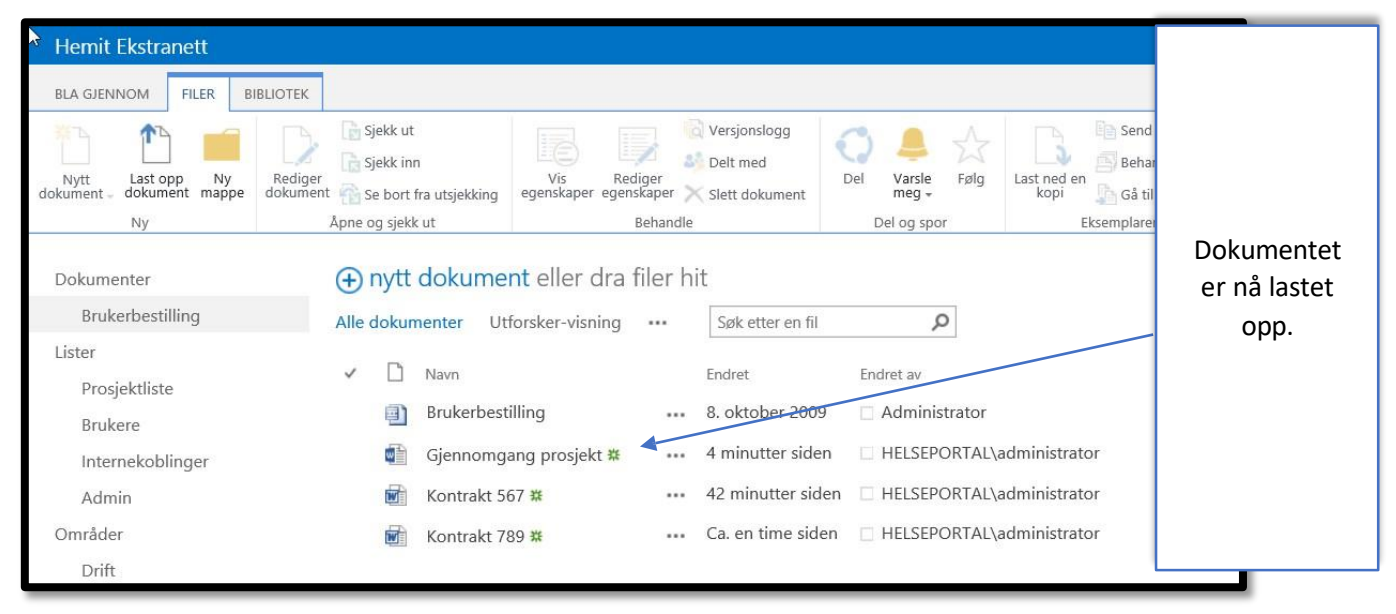

#### Onedrive

Du kan også benytte Onedrive for Business for å laste opp og åpne dokumenter dersom du har dette installert. Dette vil gi deg mulighet til å arbeide med dokumentene uten å være tilkoblet internett, og Onedrive vil synkronisere disse straks du er tilkoblet igjen.

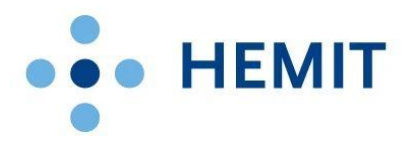

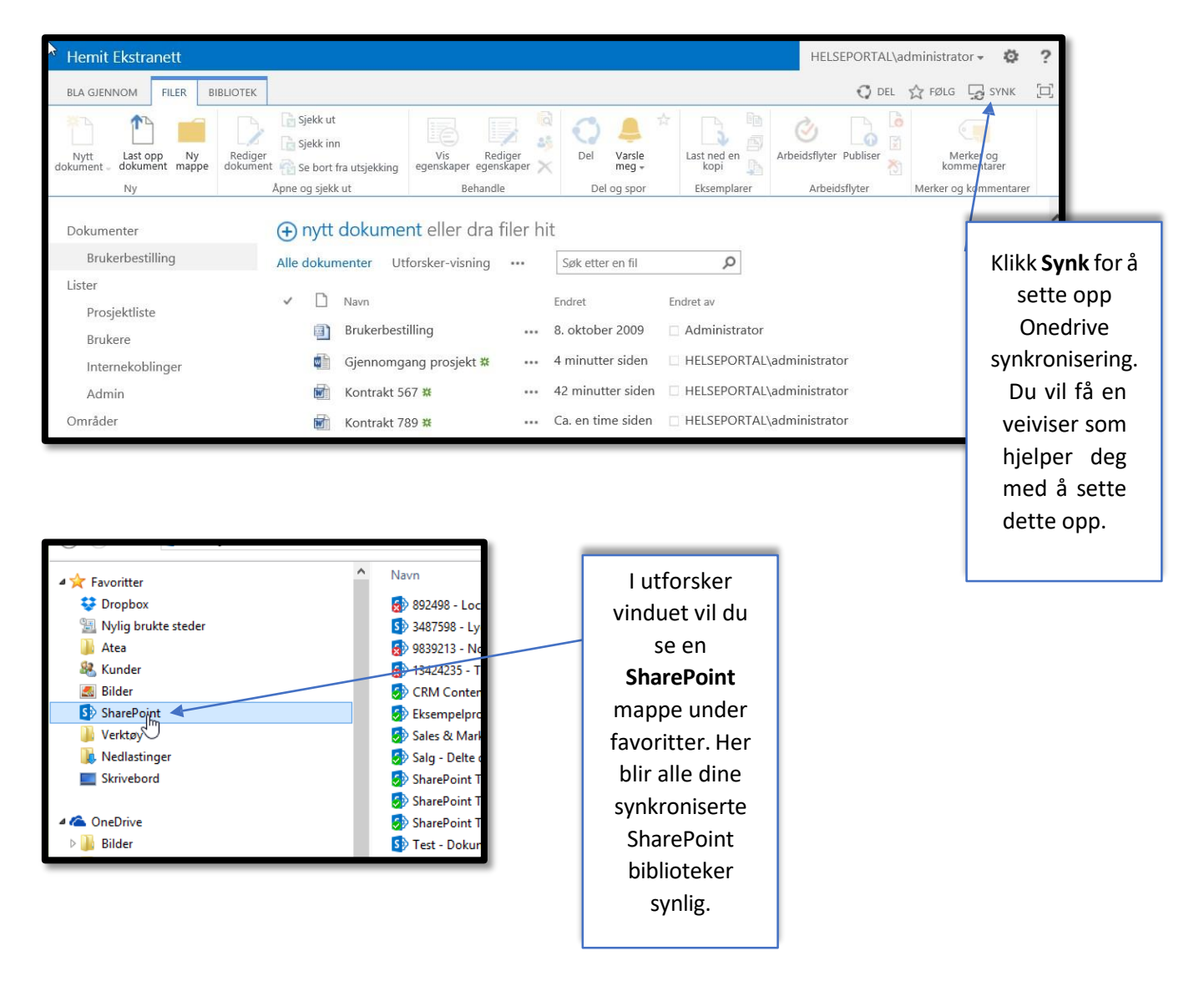

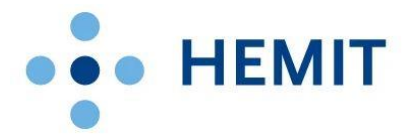

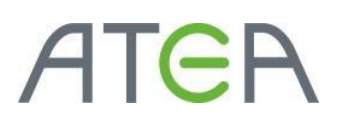

### Redigere egenskaper på dokumenter – Hvordan gjør jeg det?

#### Redigere direkte fra Word

Den beste metoden å redigere egenskaper på dokumentet er direkte fra Word-klienten. Når ett dokument er oppe vil du se egenskapene dersom du åpner dokumentpanelet. Husk at dokumentet må lagres i SharePoint først, som vist tidligere.

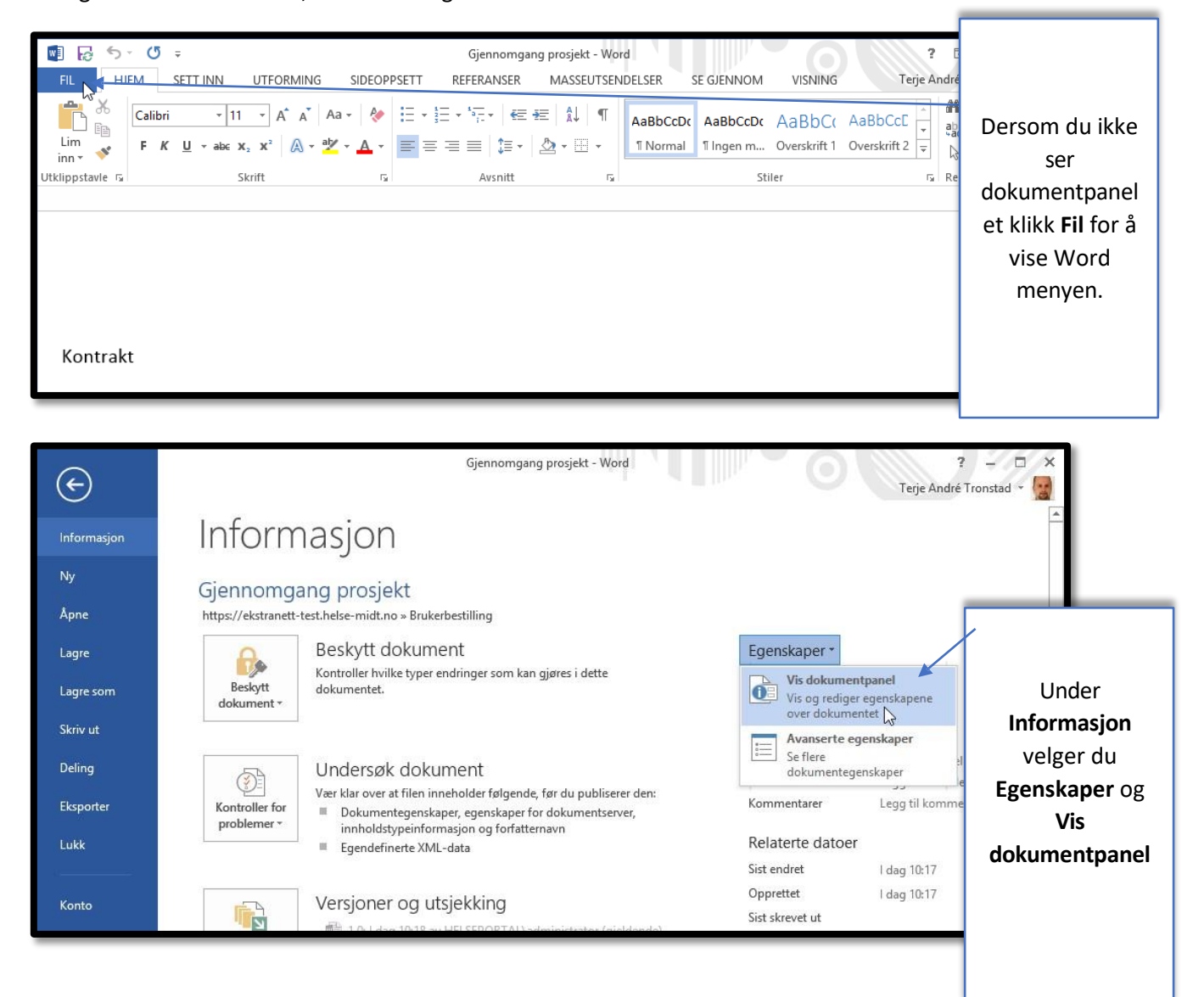

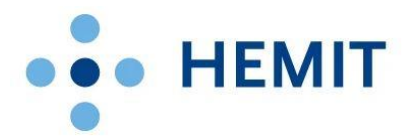

| <sup>2</sup> wi ₽ 5 · U =                              | Gjennomgang prosjekt - Word                                                                                                    | ? 团 - □ ×                                                                                                    |
|--------------------------------------------------------|----------------------------------------------------------------------------------------------------|----------------------------------------------------------------------------------------------------|
| FIL HJEM SETT INN UTFORMING SIDEOF                     | PSETT REFERANSER MASSEUTSENDELSER SE GJENNO                                                                                                    | DM VISNING Terje André Tronstad 👻 😭                                                                                                    |
| $\begin{array}{c c c c c c c c c c c c c c c c c c c $ | Image: Second state in the second state in the s | Dc AaBbCc AaBbCcc<br>m Overskrift 1 Overskrift 2<br>Stiler r₅ Redigering ∧                                                                                 |
| 6 Egenskaper for Dokument - server ▼                   | Plassering: https://ekstranett-test.helse-n                                                                                                    | nidt.no/Brukerbestilling/Gjennor \star Obligatorisk felt 🗙                                                                                                 |
| Tittel:                                                |                                                                                                    | Her ser du nå<br>dokumentpanelet. Sjekk at de<br>står <b>Egenskaper for Dokumer</b><br>– <b>server</b> eller endre til dette<br>ved å bruke pilen. I dette |
|                                                        |                                                                                                    | tilfellet er <b>Tittel</b> det eneste<br>feltet du kan fylle inn. Felten<br>/ Egenskapene du oppdatere<br>her vil gjenspeiles i SharePoin                  |

#### Redigere fra SharePoint

Du kan også redigere egenskapene etter at dokumentet er lagret i SharePoint, og du ikke ønsker å åpne Word klienten for å oppdatere dette.

| Hemit Ekstranett                                                |                                                                                                    |                             |                                            |                                         |                                     |
|-----------------------------------------------------------------|----------------------------------------------------------------------------------------------------|-----------------------------|--------------------------------------------|-----------------------------------------|-------------------------------------|
| BLA GJENNOM FILER BIBLIOT                                       | ЕК                                                                                                  |                             |                                            |                                         |                                     |
| Nytt Last opp Ny Re<br>dokument dokument mappe                  | iger<br>ument Se bort fra utsjekking €                                                              | s Rediger Rediger X S       | /ersjonslogg<br>Delt med<br>Elett dokument | Del Varsle Følg                         | Last ned en boi                     |
| Ny                                                              | Apne og sjekk ut                                                                                    | Behandle                    |                                            | Del og spor                             | Eksemplarer                         |
| Dokumenter                                                      | ⊕ nytt dokument ell                                                                                 | er dra filer hit            | Gjennomo                                   | gang prosjekt.o                         | docx                                |
| Brukerbestilling                                                | Alle dokumenter Utforskø                                                                            | -visning                    |                                            |                                         |                                     |
| Lister<br>Prosjektliste<br>Brukere<br>Internekoblinger<br>Admin | <ul> <li>Navn</li> <li>Brukerbestilling</li> <li>Gjenpromgang pr</li> <li>Kontrakt 567 #</li> </ul> | e<br>esjekt <b>*</b>        | Kontrakt<br>Valvo<br>Bilgiass<br>cola      |                                         |                                     |
| Områder                                                         | Kontrakt 789 #                                                                                      |                             |                                            |                                         | _                                   |
| Drift                                                           | Nonduke 705 m                                                                                       |                             |                                            |                                         | Vis egensk Redige                   |
| Styreadministrasjon Helse<br>Midt-Norge RHF                     | A B1                                                                                                |                             | PAGE 1                                     | OF 1                                    | Rediger egenskap<br>Vis i nettleser |
| Styreadministrasjon Helse<br>Nord-Trøndelag HF                  | Velg dokumentet du                                                                                  | ı vil                       | Endret av deg                              | 22.10.2014 10:18                        | Rediger i nettlese<br>Sjekk ut      |
| Styreadministrasjon St.<br>Olavs Hospital HF                    | oppdatere egenskape<br>Deretter kan du ben                                                          | ne til.<br>vtte             | Delt med 🗆 🔗                               | yvind Taraldset Søre<br>ensen og 30 til | Detaljer om sams<br>Arbeidsflyter   |
| Styreadministrasjon Helse<br>Sunnmøre HF                        | Rediger egenskape                                                                                   | ri B3                       | https://ekstra                             | nett-test.helse-midt                    | .n. Last ned en kopi                |
| Styreadministrasjon Helse<br>Nordmøre og Romsdal<br>HF          | toppmenyen (A), eller<br>benytte og <b>Redig</b><br>egenskaper i «fly-o                             | ved å<br>j <b>er</b><br>ut» | REDIGER D                                  | EL FØLG                                 | Delt med<br>Slett                   |
| /kke til!                                                       | menyen på dokument                                                                                  | et (B).                     |                                            |                                         |                                     |